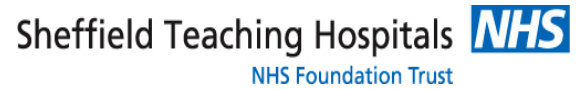

### Sheffield Occupational Health Service

### How to use Cority for Occupational Health Referrals

This document is to be used as a guide for the referring managers. It will allow the manager to create a new referral, track the progress and receive the response from the Occupational Health Team.

### **Contents**

|   |                                                           | Page number |
|---|-----------------------------------------------------------|-------------|
| 1 | Logging on                                                | 1           |
| 2 | Forgotten Password/User Name                              | 1           |
| 3 | How to add a new referral                                 | 2-3         |
| 4 | How to view updates/responses                             | 4-5         |
| 5 | How to view appointments                                  | 6           |
| 6 | How to print out the referral questionnaire or report     | 7           |
| 7 | How to send a message to OH, or receive a message from OH | 8-9         |

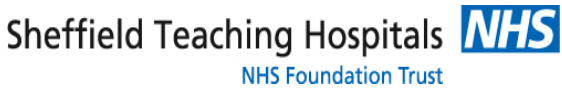

### Sheffield Occupational Health Service

### 1. Logging On

Following receipt of log in details from Occupational Health, the system can be accessed via the following link <u>https://sthnhs.my.cority.com</u>

### 2. Forgotten password

You can reset your password using the Forgot Password? link

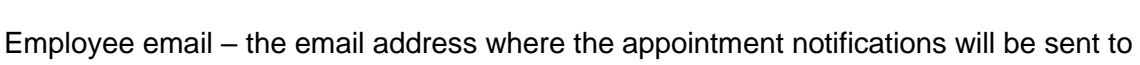

Background for the referral – free text area

HR contact – if a copy of the report needs to be available for a HR colleague. Click on the magnifying glass icon and type the surname of the HR contact you wish to add

Reason For Referral – click on the magnifying glass and select from the list

| ÷ | My Tasks      |                                                         |                                                                                   |               |             | •   |
|---|---------------|---------------------------------------------------------|-----------------------------------------------------------------------------------|---------------|-------------|-----|
| ດ | Home          | Management Referral STH June 23                         |                                                                                   | Cancel Delete | Save Submit | : j |
| 5 | My Dashboards | Details                                                 |                                                                                   | ^             |             |     |
|   | My Tasks      | THE PROCESS TO SUBMIT A REF                             | FERRAL HAS RECENTLY CHANGED. PLEASE COMPLETE THE DETAILS BELOW AND SUBMIT         |               |             |     |
| Ì | My Resources  | THIS REFERRAL WILL NOT APPE<br>Employee First Name *    | EAR IN "MY RECORDS" UNTIL OCCUPATIONAL HEALTH HAVE RECEIVED AND VALIDATED IT      |               |             |     |
|   | My Records    |                                                         |                                                                                   |               |             |     |
| 8 | Near Me       | Employee Last Name *                                    |                                                                                   | 0 / 50        |             |     |
|   |               |                                                         |                                                                                   |               |             |     |
|   |               |                                                         |                                                                                   | 0750          |             |     |
|   |               | PLEASE ENSURE YOU INPUT THE<br>Employee Date Of Birth * | E CORRECT DATE OF BIRTH OTHERWISE THERE MAY BE A DELAY IN VALIDATING THE REFERRAL |               |             |     |
|   |               | dd/MM/yyyy                                              |                                                                                   | Ö             |             |     |
|   |               | DD/MM/YYYY                                              |                                                                                   |               |             |     |
|   |               | Supervisor<br>Lyne, MR Theresa (E196052)                |                                                                                   |               |             |     |
|   |               | Employer*                                               |                                                                                   |               |             |     |
|   |               | Search for                                              |                                                                                   | =             |             |     |
|   |               | Post Title *                                            |                                                                                   |               |             |     |
|   |               | Search for                                              |                                                                                   | ٩             |             |     |
|   |               |                                                         |                                                                                   |               |             |     |
|   |               |                                                         |                                                                                   |               |             |     |

### Sheffield Occupational Health Service

### 3. How to add a new referral

Click on the relevant management referral questionnaire for your organisation.

Complete the form with all the relevant information, any field marked with \* is mandatory and you will not be able to submit the referral until all these fields have been completed.

Employee First Name & Employee Last Name - the staff member who you are referring.

Employee Date of Birth – please enter the correct date of birth

Supervisor – this will auto populate with your details

Employer – start typing the employer name or click on the search box on the right

Post Title – start typing the post title or click on the search box on the right

## Employee Address – the home address of the employee

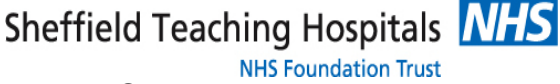

### Sheffield Teaching Hospitals NHS Foundation Trust Sheffield Occupational Health Service

Tick only the questions that you would like answering by the Occupational Health Clinician.

There is also a free text box for any additional questions required.

| ÷ | My Tasks      |                  |                                                                                                    |          |              |      |        |   |
|---|---------------|------------------|----------------------------------------------------------------------------------------------------|----------|--------------|------|--------|---|
| ត | Home          | Se Management Re | ferral STH June 23                                                                                                    | Cancel   | Delete       | Save | Submit | 1 |
|   | My Dashboards |                  | Please select which questions you would like answering by the Occupational Health Clinician                                                                                                    |          |              |      |        |   |
|   | My Tasks      |                  |                                                                                                    |          |              |      |        |   |
| ŋ | My Resources  |                  | Please comment on the employee's ability, on health grounds, to undertake their usual work role and identify any recommendations (i.e. work adjustration and timescales                                                                                                    | nents/re | estrictions) |      |        |   |
|   | My Records    |                  | Are there any underlying health condition(s) that may affect the employee's attendance or performance?                                                                                                    |          |              |      |        |   |
| 8 | Near Me       |                  | Is this ampleuse markedly fit to work in this role? If not please rive timescales for their return or recommendations for alternative durins (if applicable)                                                                                                    | (e)      |              |      |        |   |
|   |               |                  | The rule outlood on the region of the rule of the rule | ~)       |              |      |        |   |
|   |               |                  | Are there any adjustments that could be considered to achieve an improvement in the employee's attendance or that could support an earlier return to                                                                                                    | o work?  |              |      |        |   |
|   |               |                  | Is the employee's health condition or absence caused by or exacerbated by their role?                                                                                                    |          |              |      |        |   |
|   |               |                  | Does the employee's health condition(s) have a substantial and/or long term effect on their ability to carry out normal day to day activities in relation please advise on any support and/or adjustments that could be put in place to assist the employee at work. Yes                                                                                                    | to work  | ? If so,     |      |        |   |
|   |               |                  | Could the employee's health condition(s) be classed as a disability as defined within the Equality Act?                                                                                                    |          |              |      |        |   |
|   |               |                  | Additional questions can be asked in relation to supporting the employee in remaining or returning to work in the text box provided                                                                                                    |          |              |      |        |   |
|   |               |                  |                                                                                                    |          |              |      |        |   |
|   |               |                  |                                                                                                    |          | 0 / 4000     |      |        |   |

Click on the I AGREE box to indicate that you have involved the employee in the referral process.

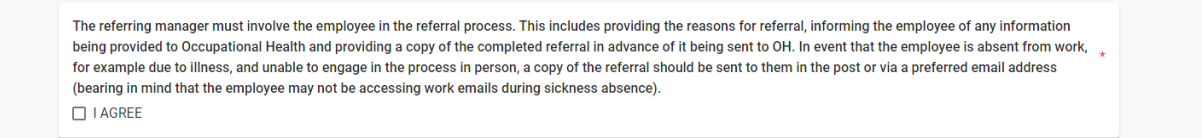

Please ensure that you notify the employee if the referral is being actioned by a different user to the manager (eg if a secretary makes the referral, their user name will show as the referring manager), and a copy of the referral form is shared with the employee. This is the statement you are agreeing to when submitting the referral.

Once the form is complete, select Save or Submit from the top right-hand corner.

Save – this will save the form and allow you to return and update it prior to it being received by OH. This will be located in My Tasks > Incomplete You may need to remove any filters to see the incomplete referral **The OH team WILL NOT see this form until it has been submitted.** 

Submit – Submit will send the completed form to OH and can no longer be updated by the manager.

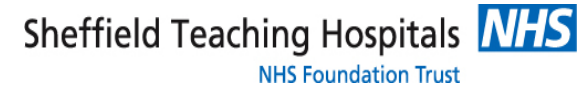

Made with Tango.us

Sheffield Occupational Health Service

### 4. How to view updates/responses

When updates are made, you will receive notification via email, and will be able to view your referrals in "My Records"

| G        | Home                                       |                                                                                                    |   | My Re    | cords                                                 | Wellness                                                              |                          |
|----------|--------------------------------------------|----------------------------------------------------------------------------------------------------|---|----------|-------------------------------------------------------|-----------------------------------------------------------------------|--------------------------|
| 000      | My Das                                     | shboards                                                                                              |   |          | Case<br>Manage                                        | ment Referral                                                         |                          |
| <b>,</b> | My Tas                                     | sks                                                                                                   |   |          | Enrollme<br>Case Nu                                   | ent Date: 11/0<br>Imber: 169                                          | 1/2023                   |
| R        | My Rec                                     | cords                                                                                                 |   |          | Employe                                               | e : Myatt, Vik                                                        | İ                        |
|          |                                            |                                                                                                    | , | <b>4</b> | Medical<br>Posted S<br>Treatme<br>Appointr<br>Employe | Activity<br>SHS<br>ent Date: 21/1<br>ment Location<br>ee : Myatt, Vik | 2/2022<br>n: Brindl<br>i |
|          |                                            |                                                                                                    |   |          | Case                                                  | Made with Ta                                                          | ango.us                  |
| Select   | the case                                   | e you wish to vie                                                                                     | W |          |                                                       |                                                                       |                          |
|          | Case<br>Mana<br>Enroll<br>Case<br>Emplo    | gement Referral<br>ment Date: 11/01/2023<br>Number: 169<br>yee : Myatt, Viki                          |   |          |                                                       |                                                                       |                          |
|          | Medic<br>Poste<br>Treatr<br>Appoi<br>Emplo | al Activity<br>d SHS<br>ment Date: 21/12/2022<br>ntment Location: Brindley Place<br>yee : Myatt, Viki |   |          |                                                       |                                                                       |                          |
|          | Case<br>Mana<br>Enroll<br>Case<br>Emplo    | gement Referral<br>ment Date: 06/12/2022<br>Number: 153<br>oyee : Baker, Scott                        |   |          |                                                       |                                                                       |                          |

Case Management Referral Enrollment Date: 26/10/2022 Case Number: 144 Employee : Baker, Scott

> Immunisation Covid - 2nd Dose

Dose Date: 11/10/2022 Vaccine: Covid - 2nd Dose Employee : Myatt, Viki

ŧ

Sheffield Teaching Hospitals NHS

NHS Foundation Trust

Sheffield Occupational Health Service

The Case page will show the status of the referral

| Management Referral             |                           | ~                 |
|---------------------------------|---------------------------|-------------------|
| Share with Supervisor           | Supervisor                |                   |
|                                 | Myatt, Viki (888888)      |                   |
| Manager Name                    | HR Manager                |                   |
|                                 | Rees, Dominic (DRees_HR)  |                   |
| Referral Reason                 | Case Referred By Group    |                   |
| Long Term Sickness Absence (02) | Manager (03)              |                   |
| Referred Date                   | Date Received             |                   |
| 26/10/2022                      | 26/10/2022                |                   |
| DD/MM/YYYYY                     | DD/MM/YYYY                |                   |
| Date Triaged                    | First Offered Date        |                   |
| 26/10/2022                      | 28/10/2022                |                   |
| DD/MM/YYYY                      | DD/MM/YYYY                |                   |
| First Attended Date             | First Report Issued Date  |                   |
| 28/10/2022                      |                           |                   |
| DD/MM/YYYY                      |                           |                   |
| Date Closed                     | Opinion                   |                   |
|                                 | I < < Record 4 of 29 > >I |                   |
|                                 |                           | Made with Tango.u |

The Questionnaire tab will show the original questionnaire and any responses/reports issued by OH. Select the questionnaire/report name you wish to view

|                              | •                                        |
|------------------------------|------------------------------------------|
| myCase                       | :                                        |
| Case Questionnaires Messages |                                          |
| Questionnaires               | ^                                        |
| Case Questionnaires 👻        |                                          |
| Date Completed               | Questionnaire                            |
| 26/10/2022                   | Management Referral                      |
| 26/10/2022                   | Management Referral Response             |
|                              | Items per page 20 		 1 − 2 of 2  < < > > |
| I¢ ¢ Record 4                | i of 29 > >1                             |
|                              |                                          |
|                              |                                          |
|                              |                                          |
|                              | Made with Tango.us                       |

Management Referral User Guide – August 2024

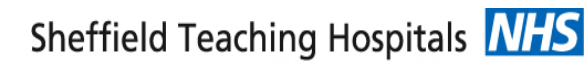

NHS Foundation Trust

53

Sheffield Occupational Health Service

#### 5. How to view appointments

To view the appointment dates/times and status, from the left hand menu, click on My Dashboards

In the Search bar, click on the magnifying glass icon:

| Ξ         | My Dashboards |                                               |
|-----------|---------------|-----------------------------------------------|
| â         | Home          | Search for                                    |
| <u>It</u> | My Dashboards |                                               |
| <b>.</b>  | My Tasks      |                                               |
|           | My Resources  | Welcome to your dashboard page!               |
| 2         | My Records    | Find a dashboard using the search field above |
| 8         | Near Me       |                                               |
|           |               |                                               |

### Click on CASE SUMMARY DASHBOARD

|                           | × |
|---------------------------|---|
| My Available Dashboards 🐱 |   |
| Name                      |   |
|                           | Q |
| CASE SUMMARY DASHBOARD    |   |

You will then see a list of all appointments for the referrals you have made. You can expand the screen by using the square icon to the right hand side of the dashboard:

| Case Summary Dashboard |
|------------------------|
|------------------------|

Once expanded, you will need to click the 'x' to return to the main MyCority screen

Sheffield Occupational Health Service

### 6. How to print out the referral questionnaire or report

From the referral or report, click on the icon as highlighted below

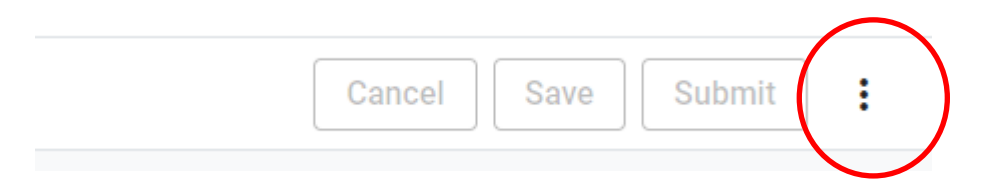

Click on the drop down box which shows "Print or Export"

This will open the screen to show two buttons; "Print" and "Export to PDF". Choose as relevant.

| Print | Export to PDF | × |
|-------|---------------|---|
|       |               |   |

Once you have completed this, click on the "x" which will take you back to previous page.

NHS Foundation Trust

÷

Sheffield Occupational Health Service

### 7. How to send a message to OH, or receive a message from OH

Select the messages tab. To add a message, select the + in the top right hand corner

|                     |                                | Add a new record   |
|---------------------|--------------------------------|--------------------|
| Status              | Read Receipt Date              |                    |
| New                 |                                | Edit               |
|                     | ltems per page 20 → 1 – 1 of 1 | I< < > >I          |
| Kecord 4 of 29 > >I |                                | Made with Tango.us |

Enter your message and click on Save.

When you receive a message or update to a referrals, along with an email you will see an orange dot on your initial in the top right hand corner. Open the menu and select Notifications

| ←  | My Records    |                                                       |                  | ٢    |
|----|---------------|-------------------------------------------------------|------------------|------|
| â  | Home          | Messages                                              | Notifications    |      |
| 1. | My Dashboards | Messages                                              | My Account       |      |
| Ē  | My Tasks      | Details                                               | Personalize myCo | rity |
|    |               | Cranted By                                            | Help             |      |
|    | My Records    | Myatt, Viki (VMyatt_MyCority)                         | Log Out          |      |
|    |               | Message                                               |                  | _    |
|    |               | I have forwarded the additional information requested |                  |      |
|    |               | 53 / 2000                                             |                  |      |
|    |               | Message Date<br>18/01/2023                            |                  |      |
|    |               | DOJMM/YYYY                                            |                  |      |
|    |               | Status                                                |                  |      |
|    |               | Pand Bandit Data                                      |                  |      |
|    |               | 18/01/2023                                            |                  |      |
|    |               | DOJAMAYYYY                                            |                  |      |
|    |               |                                                       |                  | _    |
|    |               |                                                       |                  |      |
|    |               | Cohort Migration Environment                          |                  |      |
|    | 36            | Version: myContly 2022.3.2 ( Build: 2022.3.2.0        | 4 h . <b>T</b>   |      |
| Ľ  |               | Powered by ContryOne"   Privacy Policy Made WI        | th lango.        | us   |

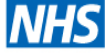

# Sheffield Teaching Hospitals

### Sheffield Occupational Health Service

### Click on the notification you wish to view

| New message for Case 144 Thank you 18/01/2023 GO TO RECORD                                                | ×           |
|----------------------------------------------------------------------------------------------------|-------------|
| New message for Case 153<br>Appointment is pending 21/12/2022<br>GO TO RECORD                             | ×           |
| New message for Case 102<br>Please can you provide the sickness absence report 11/08/2022<br>GO TO RECORD | ×           |
| New message for Case 102<br>Is the employee currently off work? 11/08/2022<br>GO TO RECORD                | ×           |
| New message for Case 112<br>Please can you provide Sickness Report 21/07/2022<br>GO TO RECORD             | ×           |
|                                                                                                    | Made with T |